## Как получить дистрибутив ArcGIS?

Что необходимо для получения дистрибутива ArcGIS

- Иметь учетную запись на сайте Esri (Esri Account) •
- Иметь уникальную ссылку для организации (Предоставляется поставщиком ПО Esri)

Для получения дистрибутива ArcGIS, Вам необходимо пройти процедуру регистрации на сайте Esri, создав свой аккаунт, и затем связать его (аккаунт) с вашей организацией, при помощи уникальной ссылки.

## esri cis

1.1 Создание аккаунта Esri (Esri Account)

Зайдите на веб-сайт Esri Accounts по ссылке: https://accounts.esri.com/

Если у вас уже существует аккаунт Esri, перейдите к пункту **1.5**, если нет - перейдите на вкладку «Create an Account» (рис. 1).

| C Attps://accourt   | nts.esri.com/signup?redirect_uri=https%3A%2F%2Fmy.esri.com%2F | 2                         |
|---------------------|---------------------------------------------------------------|---------------------------|
| 🌒 esri 🕠            | ustries × Products × Support & Services × About ×             | Sign In<br>Q              |
| Esri Accounts       |                                                               |                           |
| Sign In Create an A | Common Questions                                              | A 19 11                   |
|                     |                                                               |                           |
|                     | Create an Esri Account                                        |                           |
|                     | First Name                                                    |                           |
|                     | Last Name                                                     |                           |
|                     | E-mail Address                                                |                           |
|                     | We will send you details on how to finalize your account.     |                           |
|                     | Create an Account                                             |                           |
|                     |                                                               |                           |
|                     |                                                               |                           |
| Frei Hama           |                                                               | Follow He M P P P P P P P |

Рис. 1

На открывшейся странице укажите ваше имя (First Name), фамилию (Last 1.2 Name) и адрес электронной почты. Используйте только латинские символы. Нажмите кнопку «Создать Учетную Запись» («Create an Account» рис. 2).

|                         | shonysignup:redirec_un=nups/ssa/szr/szrny.esh.com/szr     | Sign In |
|-------------------------|-----------------------------------------------------------|---------|
| Sesri Industr           | ies 👻 Products 👻 Support & Services 👻 About 👻             | ٩       |
| 1.400 (190)             | A STAND                                                   |         |
| Esri Accounts           |                                                           |         |
| Sign In Create an Accou | Common Questions                                          | A 14    |
|                         |                                                           |         |
|                         | Create an Erri Account                                    |         |
|                         | Create an Esri Account                                    |         |
|                         | First Name                                                |         |
|                         | Ivan                                                      |         |
|                         | Last Name                                                 |         |
|                         | E-mail Addrees                                            |         |
|                         | my_mail@my_domain.ru                                      |         |
|                         | We will send you details on how to finalize your account. |         |
|                         |                                                           |         |
|                         | Create an Account                                         |         |
|                         |                                                           |         |
|                         |                                                           |         |
|                         |                                                           |         |

Рис. 2

На указанный вами адрес электронной почты будет отправлено письмо 1.3 для подтверждения правильности введенной информации. Откройте пришедшее письмо и нажмите на ссылку «Активировать Учетную Запись» («Activate Your Account» рис. 3).

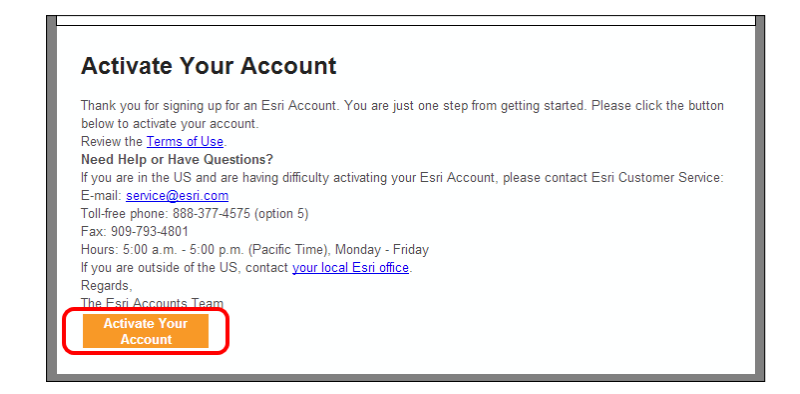

## Рис. 3

В окне браузера откроется форма с вашей персональной информацией. 1.4 Заполните все поля, используя символы латиницы, отметьте галочкой пункт «я согласен с условиями» («I accept the terms & conditions») и нажмите кнопку «Создать» («Create» рис. 4).

| Installation Support document on the Esri website at<br>http://www.esri.com/~/media/Files/Pdfs/Egalpdfs-home-use-installation-support.pdf. Esri<br>supports users solely with the installation of Esri Software. Esri's Support website is at<br>http://support.esri.com/en/support. Support provided by an authorized distributor will be in<br>the support of the support.                                      | ^ |
|----------------------------------------------------------------------------------------------------|---|
| accordance with the distributor's technical support program tenns and conditions.                                                                                                    |   |
| 4. Other Exri Limited Use Program: If Licensee acquires Products under any limited use program not<br>listed above, Licensee's use of the Products may be subject to the terms set forth in the applicable<br>launching page or enrollment form or as described on Esr's website in addition to the<br>nonconflicting terms of this Addendum 4. All such program terms are incorporated herein by<br>enforcement. |   |
| relefence.                                                                                                    |   |
|                                                                                                    | ~ |
| ✓ I accept the terms & conditions                                                                                                    |   |
|                                                                                                    |   |

1.5 (рис. 5).

| @esri                                    |
|------------------------------------------|
| My Esri                                  |
| Панель управл                            |
| Добро пожал                              |
| My Esri                                  |
| Панель уп                                |
| Объявлен                                 |
| My Esri для В                            |
| Welcome to My Es                         |
| us: we've built a b<br>numerous self-ser |
|                                          |

1.6 mailto:keycodes@esri-cis.ru

1.7

| My Esri                            |
|------------------------------------|
| Панель управле                     |
| Список организац                   |
| Продукты                           |
| Управление загр                    |
| Дистрибутив                        |
| Дополнительные ф<br>лицензирования |
|                                    |
|                                    |
|                                    |

На открывшейся странице Вы увидите список всех доступных Вам 1.8 дистрибутивов для скачивания.

Контакты:

Служба технической поддержки, email: support@esri-cis.ru

Сразу после создания вам будет предложено повторно ввести ваш логин и пароль для авторизации. Если вы будете авторизованы, в правом верхнем углу страницы будет видна ссылка с вашим именем. Перейдите по ссылке «Му Esri»

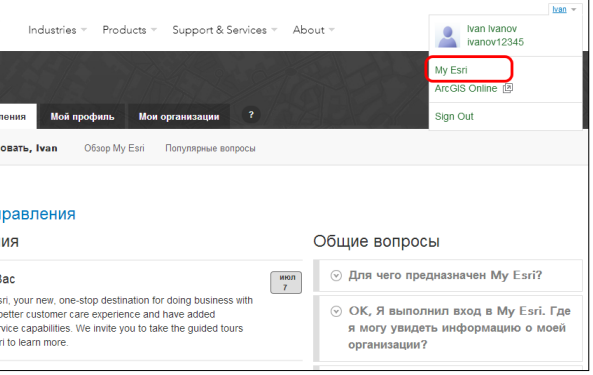

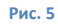

Теперь необходимо связать ваш аккаунт с вашей организацией. Откройте письмо от вашего поставщика ПО Esri и скопируйте адрес уникальной ссылки (вида https://my.esri.com/#/permissions/accept/xxxxxx-xxxx-xxxx-xxxx-xxxxx) адресную строку браузера, где был открыт сайт «Му Esri» и нажмите клавишу «Enter». В случае успешного связывания, вы увидите подтверждающее сообщение. Если у вас нет уникальной ссылки, то необходимо сообщить адрес электронной почты, который вы использовали при создании аккаунта на адрес

Для получения дистрибутива ArcGIS перейдите на вкладку «Мои организации» («My Organizations»), меню «Продукты» («Products»), выберите пункт «Управление Загрузками» («Manage Downloads» рис. 6).

| ия Мой профиль (Мои организации) ? |                                                                       |                              | Your Org Ltd |                   |
|------------------------------------|-----------------------------------------------------------------------|------------------------------|--------------|-------------------|
| ии 🔄                               | Обзор Продукты I                                                      | Поддержка                    |              |                   |
| /зками) 🗸                          | Му Esri / Мои организации /<br>Управление за<br>Показать опции фильтр | Продукты /<br>агрузками<br>а |              |                   |
| омы                                | Продукты                                                              |                              | Версия       | Действия          |
|                                    | ArcGIS for Desktop                                                    |                              | 10.2.2       | Просмотр загрузок |
|                                    | ArcGIS for Desktop                                                    |                              | 10.2.1       | Просмотр загрузок |
|                                    | ArcGIS for Desktop                                                    |                              | 10.2         | Просмотр загрузок |
|                                    | ArcGIS for Desktop                                                    |                              | 10.1         | Просмотр загрузок |
|                                    | ArcGIS for Desktop                                                    |                              | 10.0         | Просмотр загрузок |

Рис. 6

Esri CIS, телефоны: +7 (495) 988-3481